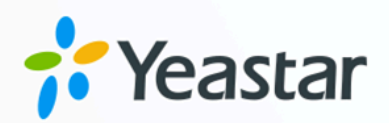

# Microsoft SQL Integration Guide

**Yeastar P-Series Cloud Edition** 

Version: 84.16.0.70 Date: 2024-10-17

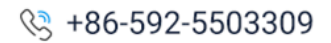

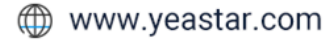

# Contents

| Overview                                                    | 1  |
|-------------------------------------------------------------|----|
| Integrate Yeastar P-Series Cloud Edition with Microsoft SQL | 3  |
| Set up Contact Synchronization from Microsoft SQL           | 8  |
| Disable Microsoft SQL Integration                           | 13 |
| Disconnect Microsoft SQL Integration                        | 14 |

# **Microsoft SQL Integration Guide**

Yeastar P-Series Cloud Edition supports the integration with Microsoft SQL, which allows for automatically triggering contact lookup in your Microsoft SQL database when an inbound call reaches your PBX and displaying caller's name if a match is found. In addition, contact synchronization with phonebook(s) enables convenient outbound calling from Linkus UC Clients and intelligent inbound call routing based on phonebook(s) matches.

# Requirements

Make sure that PBX server meets the following requirements:

- Plan: Enterprise Plan (EP) or Ultimate Plan (UP)
- Firmware: Version 84.16.0.70 or later

Note:

There are no specific requirements for Microsoft SQL, all versions of Microsoft SQL Server can be integrated with Yeastar P-Series Cloud Edition.

# Integration flow

The integration between Yeastar P-Series Cloud Edition and Microsoft SQL enables a variety of features, including caller ID name display, contact synchronization, and intelligent inbound call routing based on phonebook matches.

Depending on the features that you want to implement, you will need to perform different operations for the integration, as shown below:

### Scenario: Caller ID name display

1. Integrate Yeastar P-Series Cloud Edition with Microsoft SQL

### Scenario: Caller ID name display and contact synchronization

- 1. Integrate Yeastar P-Series Cloud Edition with Microsoft SQL
- 2. Set up Contact Synchronization from Microsoft SQL

Scenario: Caller ID name display, contact synchronization, and inbound call routing based on phonebook match

- 1. Integrate Yeastar P-Series Cloud Edition with Microsoft SQL
- 2. Set up Contact Synchronization from Microsoft SQL
- 3. Set up inbound routes based on phonebook matches

# Integrate Yeastar P-Series Cloud Edition with Microsoft SQL

With the integration between Yeastar P-Series Cloud Edition and Microsoft SQL, inbound calls to PBX will automatically trigger contact lookup in your Microsoft SQL database and display the caller's name if a match is found.

### Requirements

Make sure that PBX server meets the following requirements:

- Plan: Enterprise Plan (EP) or Ultimate Plan (UP)
- Firmware: Version 84.16.0.70 or later

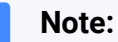

There are no specific requirements for Microsoft SQL, all versions of Microsoft SQL Server can be integrated with Yeastar P-Series Cloud Edition.

# Step 1. Enable Microsoft SQL integration

- 1. Log in to PBX web portal, go to **Contacts > Company Contacts**.
- 2. At the top of the page, click Synchronize Contacts.

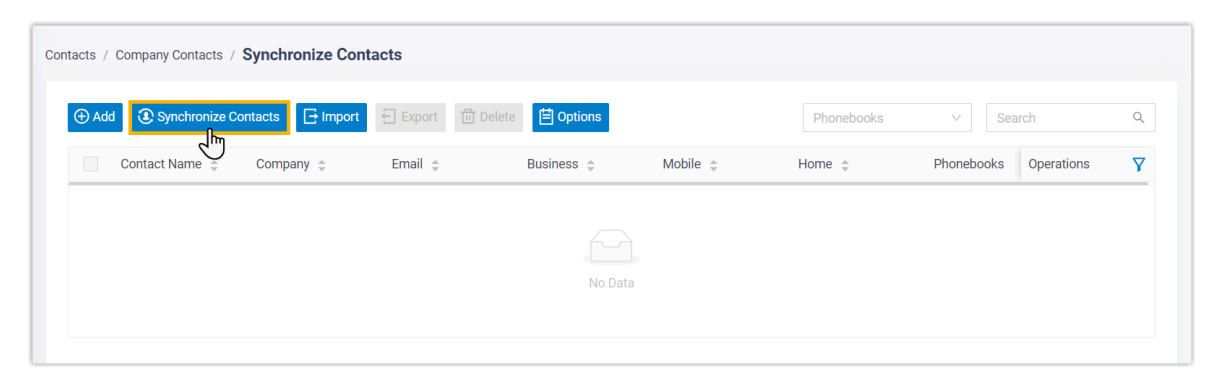

3. Turn on the option **Enable Microsoft SQL Integration**, then complete the following settings.

| tatus                     |                 |     |
|---------------------------|-----------------|-----|
| Disconnected              |                 |     |
| Server Address            | * Database Name |     |
| 112.48.21.123             | master          |     |
| Timeout(s)                |                 |     |
| 5                         |                 |     |
| User                      | * Password      |     |
| demo                      |                 | بېز |
| Auto-match Contact Filter |                 |     |

| Item                      | Description                                                                                                    |  |  |  |
|---------------------------|----------------------------------------------------------------------------------------------------|--|--|--|
| Server Address            | Enter the address of Microsoft SQL server based on your situation.                                                                                                    |  |  |  |
|                           | <ul> <li>If Microsoft SQL server runs on the default port 1433,<br/>enter the server's IP address or domain name.</li> </ul>                                                       |  |  |  |
|                           | <ul> <li>For example, enter 112.48.21.123.</li> <li>If Microsoft SQL server runs on a non-default port, enter the server's IP address/domain name and port.</li> </ul>             |  |  |  |
|                           | For example, enter 112.48.21.123:20001.                                                                                                    |  |  |  |
| Database Name             | Enter the name of the database.                                                                                                    |  |  |  |
| Timeout(s)                | Set the timeout for the connection to Microsoft SQL server.                                                                                                    |  |  |  |
| User                      | Enter the username to connect to the database.                                                                                                    |  |  |  |
| Password                  | Enter the password to connect to the database.                                                                                                    |  |  |  |
| Auto-match Contact Filter | Enter a SELECT statement for contact caller ID matching, in the format <b>select \${MAP} from</b> { <i>schema_name</i> }.{ <i>table_name</i> } where {condition_to filter_number}. |  |  |  |
|                           | Example: select \${MAP} from testpbx.contacts where                                                                                                    |  |  |  |
|                           | businumber like CONCAT('%', \${NUMBER}, '%')                                                                                                    |  |  |  |
|                           | database that you want to display as the caller ID name.                                                                                                    |  |  |  |
|                           | Note:<br>\${MAP} will be replaced by the field values<br>corresponding to the PBX field (First Name,<br>Last Name, or both) enabled in the Map<br>section.                         |  |  |  |

| Item | Description                                                                                                    |
|------|----------------------------------------------------------------------------------------------------|
|      | <ul> <li>from testpbx.contacts: The table from which you<br/>want to select data, which must include two-part</li> </ul>                                                   |
|      | <pre>names (schema name and table name) in the format {schema_name}.{table_name}.</pre>                                                                                    |
|      | <ul> <li>where businumber like CONCAT('%', \${NUMBER},<br/>'%'): Retrieve the records where businumber contains<br/>the value of \${NUMBER} anywhere within it.</li> </ul> |

# Step 2. Map contact fields between Yeastar P-Series Cloud Edition and Microsoft SQL

- 1. Scroll down to the **Map** section.
- 2. Map the fields that are required for displaying caller's name.

| Map      |                  |                     | Yeastar PBX | •* id | * At firstnam | e 🔻 🔺 lastname                                                                                                    | <ul> <li>At belongto</li> </ul>                                                                                                    | Af emailaddr           | ** businumber         | * businumber2 | * At busifixmumber | * mobilenumber | Microsoft SQL |
|----------|------------------|---------------------|-------------|-------|---------------|----------------------------------------------------------------------------------------------------|----------------------------------------------------------------------------------------------------|------------------------|-----------------------|---------------|--------------------|----------------|---------------|
|          |                  |                     |             | 1.1   | 2 Kan         | Middleton                                                                                                    | Sales                                                                                                    | 9_toby@yeastar.com2    | 9413/12/12            | 92            | 992                | 159808470912   |               |
|          | DBY Eidd         | Microsoft SQL Eield |             |       | -             | and the second second s | -                                                                                                    | Concension of          | -                     | -             | -                  |                | committee on  |
| -        | Paking           | WALCOUR SQL FIELD   |             |       | - Section 1   | The rate of                                                                                                    | 100                                                                                                    | 1. might serve and     | -                     |               |                    | 10000000000    | 1100001011 MI |
|          |                  |                     |             |       | 1 Teachers    | The other                                                                                                    | Taxaban I.                                                                                                    | Longboon and           | and the second second |               | -                  | 100001010      |               |
| ~        | Contact ID       | id                  |             |       | 1.000         | 1000                                                                                                    | ingent?                                                                                                    | Long Barrier and       | 1111000               |               |                    | 1000000000     | reserver en   |
|          |                  |                     |             |       | -             | 100                                                                                                    | -                                                                                                    | 1. Holdsteine und      |                       |               | -                  |                |               |
|          |                  |                     |             |       | 1.000         | The second                                                                                                    | Transmitt I                                                                                                    |                        |                       |               |                    | 1000000000000  |               |
|          | First Name       | firstname           |             |       |               | 100                                                                                                    | -                                                                                                    | 1 million and          |                       | -             | -                  |                |               |
|          |                  |                     |             |       |               | and the second second sec                                                                                                    | and a second second sec |                        |                       |               |                    |                |               |
|          |                  |                     |             |       | -             | The second second second second second second second second second second second second second second second se                                                                                                    | -                                                                                                    | Construction and       | -                     | -             | -                  |                |               |
| <b></b>  | Last Name        | lastname            |             |       |               |                                                                                                    | and the second second s |                        |                       |               |                    |                |               |
|          |                  |                     |             |       | -             | -                                                                                                    | -                                                                                                    | Construction and       | _                     | -             | -                  |                |               |
|          |                  |                     |             |       |               |                                                                                                    |                                                                                                    |                        | -                     | -             |                    |                |               |
|          | Company          |                     |             |       |               | -                                                                                                    | -                                                                                                    | 1 million and a second | _                     | -             |                    |                |               |
|          |                  |                     |             |       |               | -                                                                                                    |                                                                                                    |                        |                       | -             | -                  |                |               |
|          | Court I          |                     |             |       |               |                                                                                                    | _                                                                                                    | 1.000                  | _                     | -             |                    |                |               |
|          | EITIBI           |                     |             |       | -             |                                                                                                    |                                                                                                    |                        | _                     |               |                    |                |               |
|          |                  |                     |             |       |               | _                                                                                                    | _                                                                                                    |                        | _                     | -             | -                  |                |               |
|          | Producer Merchan | here being being    |             |       | -             |                                                                                                    |                                                                                                    |                        | -                     | -             | -                  |                |               |
| <b>M</b> | Business Number  | busnumber           |             |       |               |                                                                                                    |                                                                                                    |                        |                       | -             | -                  |                |               |

a. For **Contacts ID**, **First Name**, and **Business Number**, enter the corresponding column name in Microsoft SQL contacts table.

# Note:

In this example, **Business Number** is mapped because it is used as a <u>number filter</u>. You MUST map the number field based on your situation.

When an inbound call matches a contact in your database, the contact's first name will be displayed.

- b. **Optional:** To display contact's last name as well, select the checkbox of **Last Name**, then enter the corresponding column name in Microsoft SQL field.
- 3. If you want to synchronize Microsoft SQL contacts to PBX, enable and map the desired fields.

| Мар          |                     |                     |
|--------------|---------------------|---------------------|
|              | PBX Field           | Microsoft SQL Field |
| $\checkmark$ | Contacts ID         | id                  |
| $\checkmark$ | First Name          | firstname           |
|              | Last Name           | lastname            |
|              | Company             | companyinfo         |
|              | Email               | emailaddr           |
|              | Business Number     | businumber          |
|              | Business Number 2   |                     |
|              | Business Fax Number |                     |
|              | Mobile Number       | mobilenumber        |
|              | Mobile Number 2     |                     |
|              | Home Number         |                     |
|              | Home Number 2       |                     |
|              | Home Fax Number     |                     |
|              | Other Number        |                     |
|              | Zip Code            |                     |
|              | Street              |                     |
|              | City                |                     |
|              | State               |                     |
|              | Country             |                     |
|              | Remark              |                     |

#### 4. Click Save.

# Result

• Yeastar P-Series Cloud Edition is connected to your Microsoft SQL server.

| - Er   | nable Micr | osoft SQL | . Integrat | ion |  |  |
|--------|------------|-----------|------------|-----|--|--|
| Status |            |           |            |     |  |  |
| • Con  | nected     |           |            |     |  |  |

• When an inbound call matches a contact in your database, the caller's name will be displayed.

#### What to do next

If you want to allow extension users to conveniently call Microsoft SQL contacts from Linkus UC Clients, you need to set up contact synchronization from Microsoft SQL server.

For more information, see Set up Contact Synchronization from Microsoft SQL.

# Set up Contact Synchronization from Microsoft SQL

By synchronizing Microsoft SQL contacts to Yeastar P-Series Cloud Edition, extension users can conveniently call these contacts from Linkus UC Clients. In addition, the system can automatically route inbound calls from Microsoft SQL contacts to the specified destinations based on phonebook matches.

# Restrictions

Refer to the table below for the maximum number of company contacts and phonebooks supported by your system.

| Maximum Number of Extensions<br>(N) | N ≤50  | 50 < N ≤ 200 | N > 200 |
|-------------------------------------|--------|--------------|---------|
| Company contacts (total)            | 50,000 | 200,000      | 500,000 |
| Company phonebooks                  | 100    | 200          | 500     |

# Prerequisites

You have mapped the desired contact fields between Yeastar P-Series Cloud Edition and Microsoft SQL.

# Procedure

- 1. On Microsoft SQL configuration page, scroll down to the **Contacts Synchronization** section.
- 2. Enable and set up contact synchronization from Microsoft SQL server.
  - a. Turn on the option Contacts Synchronization.
  - b. Complete the following settings.

| * Synchronize to Phonebook                                      | * Phonebook Name              |    |
|-----------------------------------------------------------------|-------------------------------|----|
| Create New V                                                    | Microsoft SQL-Synchronization |    |
| * Data Synchronization Frequency                                | *                             |    |
| Daily                                                           | 00:30                         |    |
| Feedback Email                                                  |                               |    |
| demo@yeastar.com                                                |                               |    |
| * Sync Contact Filter                                           |                               |    |
| select \${MAP} from testpbx.contacts order by id desc           |                               |    |
|                                                                 |                               | 11 |
| Sync Now                                                        |                               |    |
| Remove existing contacts which are not received from the server |                               |    |

| Item                        | Description                                                                                                    |
|-----------------------------|----------------------------------------------------------------------------------------------------|
| Synchronize to<br>Phonebook | <ul> <li>Select where to store the contacts that will be synchronized from your database.</li> <li>Create New: Create a new phonebook from scratch to store the synced contacts.</li> </ul>                                                                                                    |
|                             | <ul> <li>If you choose the option, enter the phonebook name in the Phonebook Name field.</li> <li>Read Specific Property Value and Create New:<br/>Create a new phonebook based on the property value of a specific column in your contact table to store the synced contacts.</li> <li>If you choose the option, enter a column name of the contact table in the Property Name field.</li> </ul>                                                          |
|                             | Note:<br>This is helpful when you want to route<br>inbound calls from Microsoft SQL contacts to<br>the specified destinations in PBX based on<br>phonebook matches.                                                                                                    |
|                             | For example, there is a column named<br>as <b>belongto</b> , which designates the team<br>responsible for servicing the contacts - <b>Sales</b><br>and <b>Support</b> . By entering belongto in the<br>field, the system will create two phonebooks<br>- <b>Sales</b> and <b>Support</b> after you save the<br>setting, and route inbound calls to the<br>responsible team based on the phonebook<br>matches after you configure proper inbound<br>routes. |
|                             | <ul> <li>{existing_phonebook}: Select an existing empty<br/>phonebook to store the synced contacts.</li> </ul>                                                                                                    |

| Item                              | Description                                                                                                    |
|-----------------------------------|----------------------------------------------------------------------------------------------------|
|                                   | Note:<br>The existing empty phonebooks<br>are synchronized from Contacts ><br>Phonebooks.                                                                                                    |
| Data Synchronization<br>Frequency | Select the frequency to synchronize contacts, then configure time in the follow-up field.                                                                                                    |
|                                   | Note:<br>Synchronizing a large number of contacts will affect<br>system performance, we recommend that you<br>schedule contact synchronization during off-peak<br>hours.                                      |
| Feedback Email                    | Optional. Enter an email address to get notified of the contact synchronization result.                                                                                                    |
|                                   | Note:<br>A maximum of 5 email addresses are supported;<br>Use a semicolon ; to separate multiple addresses.                                                                                                   |
| Sync Contact Filter               | Enter a SELECT statement for contact synchronization from Microsoft SQL, in the format <b>select \${MAP} from</b> <i>{schema_name}.{table_name}</i> .                                                         |
|                                   | <b>Note:</b><br>TOP clause is not supported.                                                                                                    |
|                                   | <b>Example</b> : select \${MAP} from testpbx.contacts order by id desc                                                                                                    |
|                                   | select \${MAP}: Specify the name of the column in the database that you want to synchronize to PBX.                                                                                                    |
|                                   | Note:<br>\${MAP} will be replaced by the field values<br>corresponding to the PBX field enabled in the<br>Map section.                                                                                        |
|                                   | <ul> <li>from testpbx.contacts: The table from which you<br/>want to select data, which must include two-part<br/>names (schema name and table name) in the format<br/>{schema_name}.{table_name}.</li> </ul> |

| Item                                                                  | Description                                                                                                    |
|-----------------------------------------------------------------------|----------------------------------------------------------------------------------------------------|
|                                                                       | • order by id desc: Sort the result in descending order.                                                                                             |
| Remove existing<br>contacts which are not<br>received from the server | If enabled, contacts that were successfully synchronized last<br>time but do not exist in the current synchronization will be<br>deleted by default. |

- c. Click Save.
- 3. Click **Sync Now** to synchronize contacts to PBX immediately.

| Synchronize to Phonebook                                                  | * Phonebook Name |                               |    |
|---------------------------------------------------------------------------|------------------|-------------------------------|----|
| Create New V                                                              |                  | Microsoft SQL-Synchronization |    |
| Data Synchronization Frequency                                            |                  | *                             |    |
| Daily                                                                     |                  | 00:30                         |    |
| Feedback Email                                                            |                  |                               |    |
| demo@yeastar.com                                                          |                  |                               |    |
| Sync Contact Filter Criteria                                              |                  |                               |    |
| select \$(MAP) from testpbx.contacts order by id desc                     |                  |                               |    |
|                                                                           |                  |                               | 11 |
| Sync Now<br>Sync existing contacts which are not received from the server |                  |                               |    |

#### Result

• A notification banner is appeared, displaying the number of contacts that have been successfully synchronized to PBX.

| Contacts Synchronization                                                                                                    |                     |                                                                                                 |  |  |  |  |
|----------------------------------------------------------------------------------------------------|---------------------|-------------------------------------------------------------------------------------------------|--|--|--|--|
| When the contact synchronization feature is enabled, contacts from the distribution of the synchronization feature is a sill be musical in and time be | latabase can be q   | jueried in real-time and synchronized to the PBX. If the contact synchronization feature $\chi$ |  |  |  |  |
| 716 contacts have been synced to the DBX                                                                                                    | ut they will not be | synchronized to the PBA.                                                                        |  |  |  |  |
| * Synchronize to Phonebook                                                                                                    |                     | * Phonebook Name                                                                                |  |  |  |  |
| Create New                                                                                                    | $\sim$              | Microsoft SQL-Synchronization                                                                   |  |  |  |  |

• You can check the synchronized contacts and their associated phonebook(s) in **Contacts > Company Contacts / Phonebooks**, which are tagged as Microsoft SQL.

| R Extension and Trunk | ~      | Contacts / Phonebooks                       |                  |                                                             |
|-----------------------|--------|---------------------------------------------|------------------|-------------------------------------------------------------|
| Contacts              | ^      |                                             |                  |                                                             |
| Company Contacts      |        | Add In Delete                               |                  | search Q                                                    |
| Phonebooks            |        | Phonebook Name 👙                            | Total Contacts 👙 | Operations                                                  |
| - Honebooks           |        | All Company Contacts_Phonebook              | 716              | ∠ 🖞                                                         |
| LDAP Server           |        | Microsoft SQL-Synchronization Microsoft SQL | 716              | ● □                                                         |
| Auto Provisioning     | *<br>* |                                             |                  | O         Total :2          1         >         20 / page ∨ |

• Authorized extension users can view and call the contacts directly from Linkus UC Clients.

| phor<br><b>mis</b><br>UC ( | 1ebook<br>sion > (<br>)lients 1<br>• Linku<br>• Linku<br>• Linku<br>• Linku | to extension<br>Contact Vision<br>to the spect<br>s iOS Clien<br>s Android (<br>s Windows<br>s Mac Des | eed to gra<br>on users<br><b>isibility</b> )<br>Sified vers<br>It: Versior<br>Client: Ve<br>S Desktop<br>ktop: Ver | (Path: <b>Exte</b><br>and extension, as sho<br>5.7.3 or la<br>rsion 5.7.4<br>v: Version 1<br>sion 1.7.3 o | or later<br>27.3 or later<br>or later | of the associa<br><b>nk &gt; Client Pe</b><br>to upgrade Lin |
|----------------------------|-----------------------------------------------------------------------------|----------------------------------------------------------------------------------------------------|----------------------------------------------------------------------------------------------------|----------------------------------------------------------------------------------------------------|---------------------------------------|--------------------------------------------------------------|
| Extensio                   | n and Trunk / Cli                                                           | ent Permission                                                                                         |                                                                                                    |                                                                                                    |                                       |                                                              |
| Extensio                   |                                                                             |                                                                                                    | Contact Visibility                                                                                                 | Preference Settings                                                                                       |                                       |                                                              |
| M                          | enu Visibility                                                              | Extension Visibility                                                                                   | -                                                                                                    | -                                                                                                    |                                       |                                                              |
| M                          | enu Visibility<br>Delete                                                    | Extension Visibility                                                                                   |                                                                                                    |                                                                                                    |                                       |                                                              |
| M                          | lenu Visibility<br>Delete                                                   | Extension Visibility                                                                                   |                                                                                                    | * Permission Type                                                                                         | * Objects                             | Operations                                                   |
| M                          | enu Visibility<br>Delete                                                    | Extension Visibility                                                                                   |                                                                                                    | * Permission Type<br>+ Add rule                                                                           | * Objects                             | Operations                                                   |

### What to do next

If you want to route inbound calls to specified destinations based on phonebook matches, you need to configure inbound routes to route calls by matching contacts in different phonebooks.

For more information, see Route Inbound Calls by Matched Phonebook Contacts.

# **Disable Microsoft SQL Integration**

You can disable Microsoft SQL integration on Yeastar P-Series Cloud Edition at any time when you want to pause the database integration.

# Procedure

- 1. Log in to PBX web portal, go to **Contacts > Company Contacts**.
- 2. At the top of the page, click **Synchronize Contacts**.

| R Extension and Trunk | × | Contacts / Con | npany Contacts              |                              |                     |              |
|-----------------------|---|----------------|-----------------------------|------------------------------|---------------------|--------------|
| E Contacts            | ^ | (+) Add        | Synchronize Contacts        | t 🕀 Export 🗇 Delete 🗒 Option | Bhanahaaka          | V Search 0   |
| Company Contacts      |   |                |                             |                              | PHOLEBOOKS          | Sedicit      |
| Dhanahaalia           |   |                | Contact Name 👙              | Business 👙                   | Phonebooks          | Operations 7 |
| LDAP Server           |   |                | Ashlee Ray Microsoft SQL    | 3962672905                   | Microsoft All Compa | <b>◎</b> □   |
| Auto Provisioning     | × |                | Diana Navarro Microsoft SQL | 6866979381                   | Microsoft All Compa | <b>O I</b>   |

3. Turn off the option Enable Microsoft SQL Integration.

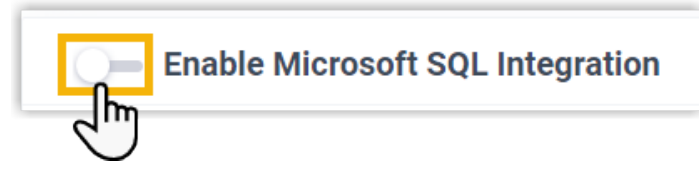

4. Click Save.

### Result

- The Status field displays Disabled.
- The Microsoft SQL configurations are retained, and can be used directly the next time the integration is enabled again.

# **Disconnect Microsoft SQL Integration**

If you want to integrate with another database, you need to disconnect the current Microsoft SQL integration first.

### Procedure

- 1. Log in to PBX web portal, go to **Contacts > Company Contacts**.
- 2. At the top of the page, click **Synchronize Contacts**.

| R = Extension and Trunk | ~ | Contacts / Com | npany Contacts              |                          |                     |                     |
|-------------------------|---|----------------|-----------------------------|--------------------------|---------------------|---------------------|
| E Contacts              | ^ | (+) Add        | Synchronize Contacts        | Export 简 Delete 🛱 Option | s Phonebooks        | ✓ Search Q          |
| Company Contacts        |   |                |                             |                          |                     |                     |
| Blooderste              |   |                | Contact Name 👙              | Business 🌲               | Phonebooks          | Operations 🛛 🍸      |
| LDAP Server             |   |                | Ashlee Ray Microsoft SQL    | 3962672905               | Microsoft All Compa | <b>©</b>            |
| Auto Provisioning       | × |                | Diana Navarro Microsoft SQL | 6866979381               | Microsoft All Compa | <b>◎</b> = <b>=</b> |

3. Disconnect Microsoft SQL integration.

| Microsoft SQL                     |                                                                                                    |            |           |
|-----------------------------------|----------------------------------------------------------------------------------------------------|------------|-----------|
|                                   | Disconnected                                                                                                    |            | connec    |
| Enable Microsoft SQL Integ Status | Are you sure you want to disconnect? Once done, the<br>configuration information will be cleared and restored t<br>default values. | to         |           |
| Connected     Server Address      | Delete Synced Contacts     Delete Phonebook created by synchronization                                                             | ise Name   |           |
| * Timeout(s)                      | × Can <mark>( c)                                   </mark>                                                                         | pnfirm     |           |
| * User                            |                                                                                                    | * Password | <b>**</b> |

- a. At the top-right corner, click **Disconnect**.
- b. **Optional:** To delete the synced contacts or created phonebook, select the checkbox of **Delete Synced Contacts** and **Delete Phonebook created by synchronization**.
- c. Click **Confirm**.

#### Result

The Microsoft SQL integration is disconnected.